## วิธีการใช้งานระบบการให้บริการ E - Services

## การเข้าสู่หน้าเว็บไซต์ E - Services

๑. เปิดโปรแกรม browser

 ๒. พิมพ์ ชื่อหน่วยงาน หรือ URL ของเว็บไซต์หน่วยงาน https://www.hmp.go.th และคลิก Enter จะปรากฏ หน้าหลักของ เว็บไซต์

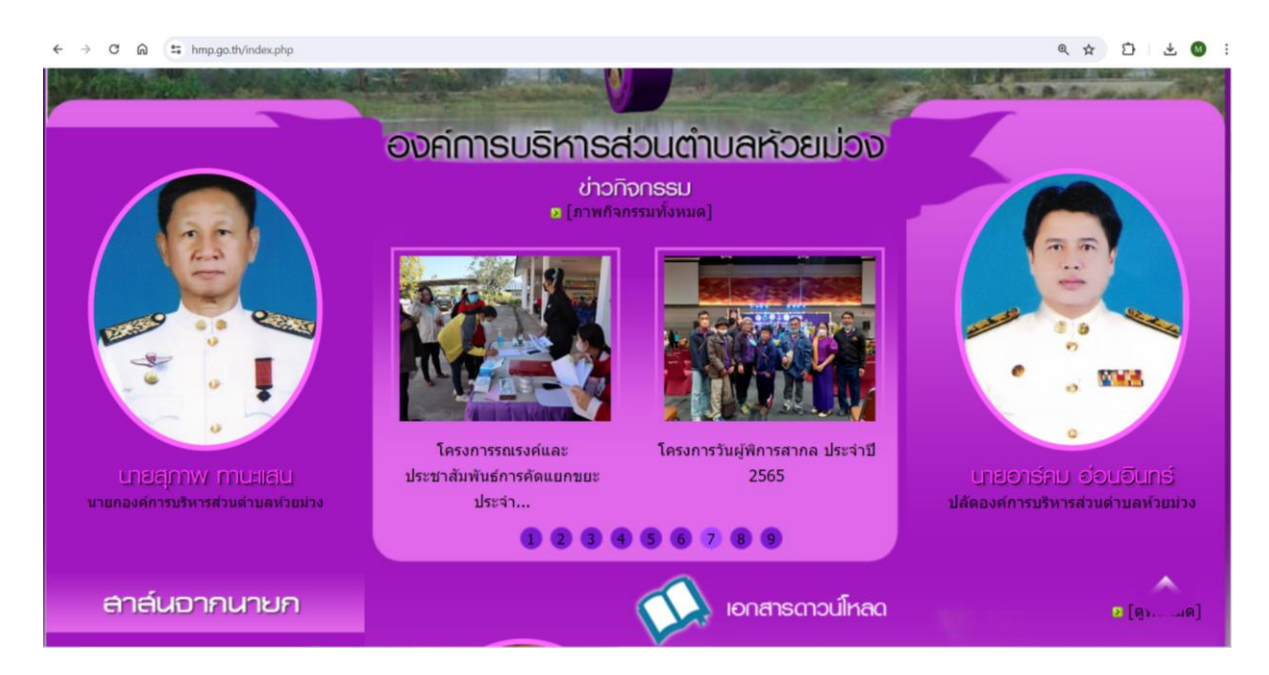

๓. คลิกที่ "E-Service " จะอยู่บริเวณหน้าหลักของเว็บไซต์ด้านขวามือ

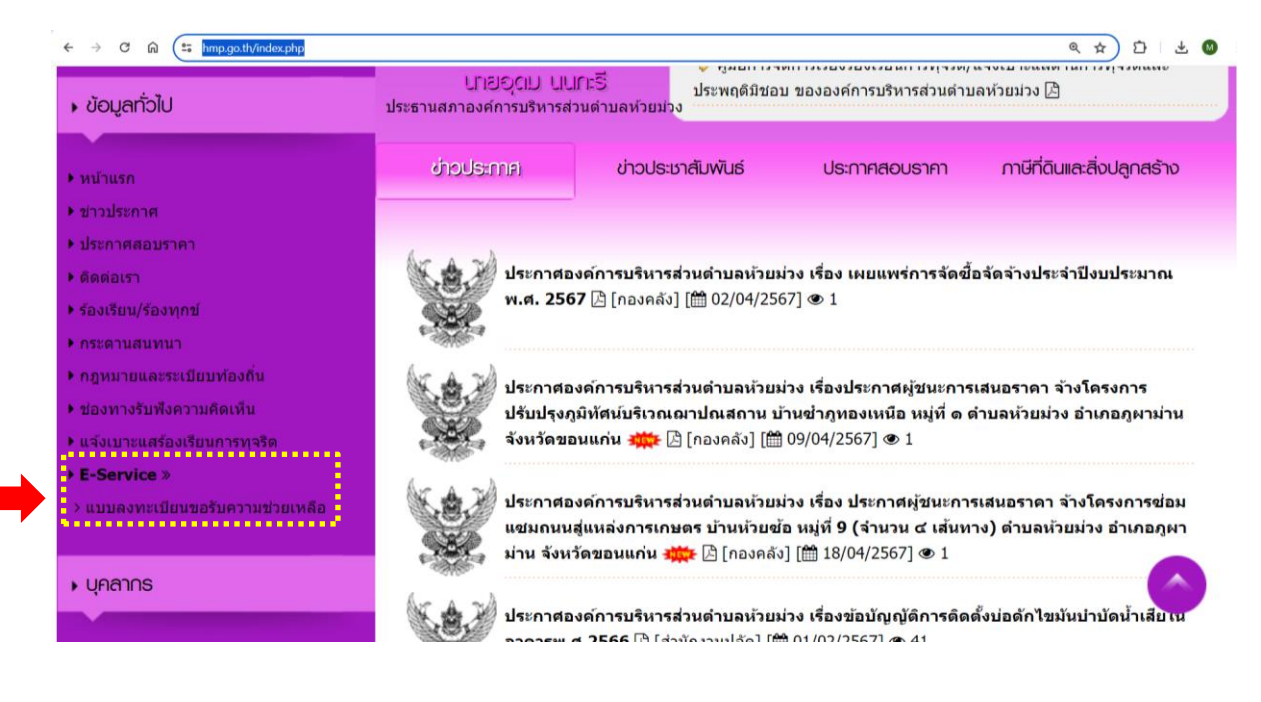

๔. เมื่อคลิกเรียบร้อยแล้ว จะปรากฏหน้าบริการ E-Service "ระบบยื่นคำร้องขอรับบริการออนไลน์องค์การ บริหารส่วนตำบล
ห้วยม่วง" เพื่อลงทะเบียนใช้บริการรับความช่วยเหลือ และกรอกข้อมูลให้ครบถ้วนตามแบบฟอร์ม เมื่อกรอก ข้อมูลครบถ้วน
เรียบร้อยแล้วกด "ส่ง"

|                                                                                                    | ข้อมูลทั่วไป                                                                              |                                                      |                                                                     |                                           |  |
|----------------------------------------------------------------------------------------------------|-------------------------------------------------------------------------------------------|------------------------------------------------------|---------------------------------------------------------------------|-------------------------------------------|--|
| 250                                                                                                    | คำนำหน้า                                                                                  | ชื่อ                                                 | สกุล                                                                | อายุ                                      |  |
|                                                                                                    | บ้านเลขที่                                                                                | หมู่ที่                                              |                                                                     | ถนน                                       |  |
|                                                                                                    |                                                                                           |                                                      |                                                                     |                                           |  |
|                                                                                                    | ตำบล                                                                                      | อำเภอ                                                |                                                                     | จังหวัด                                   |  |
| <b>นายลุภาพ ทานะแลน</b><br>มายกองศ์การบริหารส่วนดำบลห้วยบ่วง                                                                                                   | หมายเลขบัตรประจำ                                                                          | ดัวประชาชน                                           | โทรศัพท์                                                            |                                           |  |
|                                                                                                    | บุคคลที่สามารถติดต่                                                                       | อได้                                                 |                                                                     |                                           |  |
| ลาล์นอากนายก                                                                                                    | คำนำหน้า                                                                                  | ชื่อ                                                 | สกุล                                                                | เบอร์โทรศัพท์                             |  |
| Webmail                                                                                                    | มีความประสงค์ให้ อง                                                                       | งค์การบริหารส่วนตำบ                                  | มลห้วยม่วง ดำเนินการ                                                | ช่วยเหลือ ดังนี้                          |  |
|                                                                                                    | กรุณาเลือกรายการที่                                                                       | ต้องการให้การช่วยเหลือ                               |                                                                     |                                           |  |
|                                                                                                    | รายละเอียดการให้ความช่วยเหลือ                                                             |                                                      |                                                                     |                                           |  |
| One Stop Service (OSS)<br>ม้อมูลกั่วไป<br>นำแรก                                                                                                    | สำเนาบัตรประจำตัวประร<br>เลือกไฟล์ ไม่ได                                                  | ภาชน (ไฟล์แนบ ขนาดไ<br>ถ้เลือกไฟล์ใด                 | ฟล์ไม่เกิน 5 MB )                                                   |                                           |  |
| าวประกาศ<br>ระกาศสอบราคา                                                                                                    | สำเนาทะเบียนบ้าน (ไฟ                                                                      | ล์แบบ ขบาดไฟล์ไบ่เกิน                                | 5 MB )                                                              |                                           |  |
| ดต่อเรา                                                                                                    | เลือกไฟล์ ไม่ได                                                                           | เลือกไฟล์ ไม่ได้เลือกไฟล์ใด                          |                                                                     |                                           |  |
| งงเรยน/รองทุกข<br>ระดานสนทนา                                                                                                    |                                                                                           |                                                      |                                                                     |                                           |  |
| ฎหมายและระเบียบท้องถิ่น                                                                                                    | ภาพถ่าย (ไฟล์แนบ ขน                                                                       | าดไฟล์ไม่เกิน 5 MB )                                 |                                                                     |                                           |  |
| องทางรับฟังความคิดเห็น<br>จังเบาะแสร้องเรียนการทุจริด                                                                                                    | เลือกไฟล์ ไม่ได                                                                           | ท้เลือกไฟล์ใด                                        |                                                                     |                                           |  |
| -Service »                                                                                                    | เอกสารอื่นๆ (ไฟล์แนบ                                                                      | ยนาดไฟล์ไม่เกิน 5 MB )                               | 1                                                                   |                                           |  |
| เบบลงทะเบียนขอรับความช่วยเหลือ.                                                                                                    |                                                                                           |                                                      |                                                                     |                                           |  |
| เบบลงทะเบียนขอรับความช่วยเหลือ                                                                                                    | ี เลือกไฟล์ ไม่ได                                                                         | ท้เลือกไฟล์ใด                                        |                                                                     |                                           |  |
| บบลงทะเบียนขอรับความช่วยเหลือ<br>มุคลา∩ธ<br>▶ คณะผู้บริหาร                                                                                                    | เลือกไฟล์ ไม่ได้<br>SNHc<br>เปลี่ยนรหัสใหม่                                               | ถ้เลือกไฟล์ใด<br><∙                                  | <ใส่รหัสที่ท่านเห็นลงใน                                             | ช่องนี้                                   |  |
| เบบดงทะเบียนขอรับความช่วยเหลือ<br>ปุคสา∩ธ<br>• คณะผู้บริหาร<br>• สมาชิกสภา<br>• หัวหน้าส่วนราชการ<br>• สำนักงานปลัด<br>• กองคลัง                               | เลือกไฟส์ ไม่ได้<br>SNHK<br>เปลี่ยนรหัสใหม่<br>✔ ข้าพเจ้าขอรับรอง<br>ท่านเพื่อการตรวจสอบ) | งัเลือกไฟล์ใด<br><↔<br>มว่าข้อความข้างต้นเป็น        | <ใส่รหัสที่ท่านเห็นลงใน<br>เดวามจริงทุกประการ (:                    | ช่องนี้<br>ะบบจะทำการบันทึกหมายเลข ip ของ |  |
| บบลงทะเบียนขอรับความช่วยเหลือ<br>ยุกลา∩ร<br>• คณะผู้บริหาร<br>• สมาชิกสภา<br>• หัวหบ้าล่วนราชการ<br>• สำนักงานปลัด<br>• กองคลัง<br>• กองช่าง<br>• งานสวัสดิการ | เลือกไฟส์ ไม่ได<br>SNHK<br>เปลี่ยนรหัสใหม่<br>✔ ข้าพเจ้าขอรับรอง<br>ท่านเพื่อการดรวจสอบ)  | ้แลือกไฟล์ใด<br><∘<br>มว่าข้อความข้างต้นเป็น<br>ยื่น | <ใส่รหัสที่ท่านเห็นลงใน<br>เความจริงทุกประการ (ร<br>ยันการลงทะเบียน | ช่องนี้<br>ะบบจะทำการบันทึกหมายเลข ip ของ |  |

๕. เจ้าหน้าที่จะได้รับข้อมูลของท่าน และดำเนินการตรวจสอบข้อมูลรายละเอียด ผ่านระบบของหน่วยงาน พร้อมดำเนินการ ปริ้นแบบคำขอรับบริการออนไลน์ เสนอผู้บริหาร พิจารณาอนุมัติ/ไม่อนุมัติและเมื่อผู้บริหารได้พิจารณาแล้ว เจ้าหน้าที่จะแจ้ง ผลการพิจารณาให้ท่านทราบ ผ่านช่องทางการติดต่อที่ท่านได้ระบุโดยเร็ว ภายใน ๗ วัน พร้อมดำเนินการในส่วนที่เกี่ยวข้อง ต่อไป